1

Windows10 への対応(その2)

## I. Edge を開いた時のスタートページの設定方法。

1. URL に https://www.yahoo.co.jp を入力して、Yahoo のページを開く。 開いたページの中に「ホームページに設定する」があれば、これをクリックする。

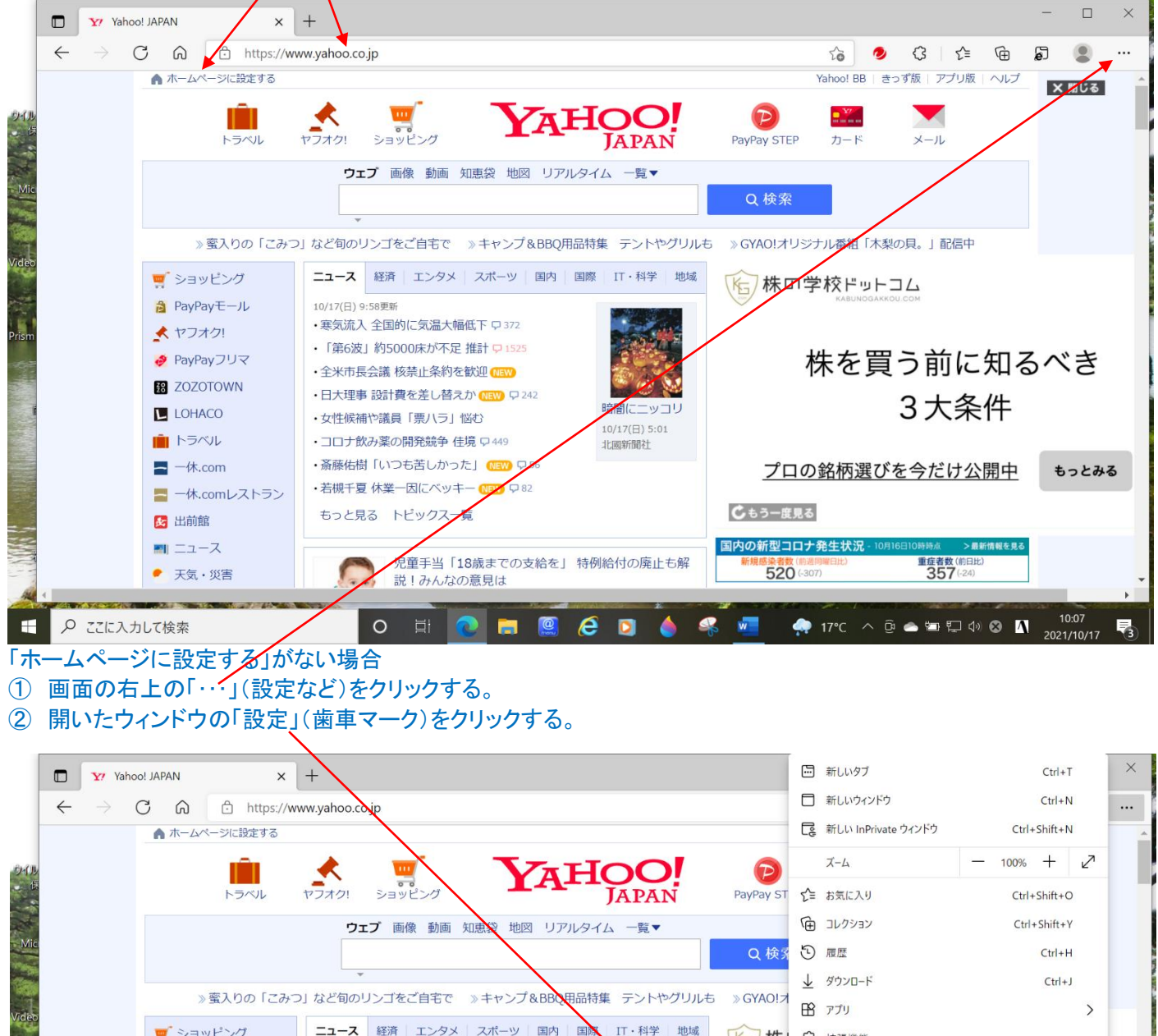

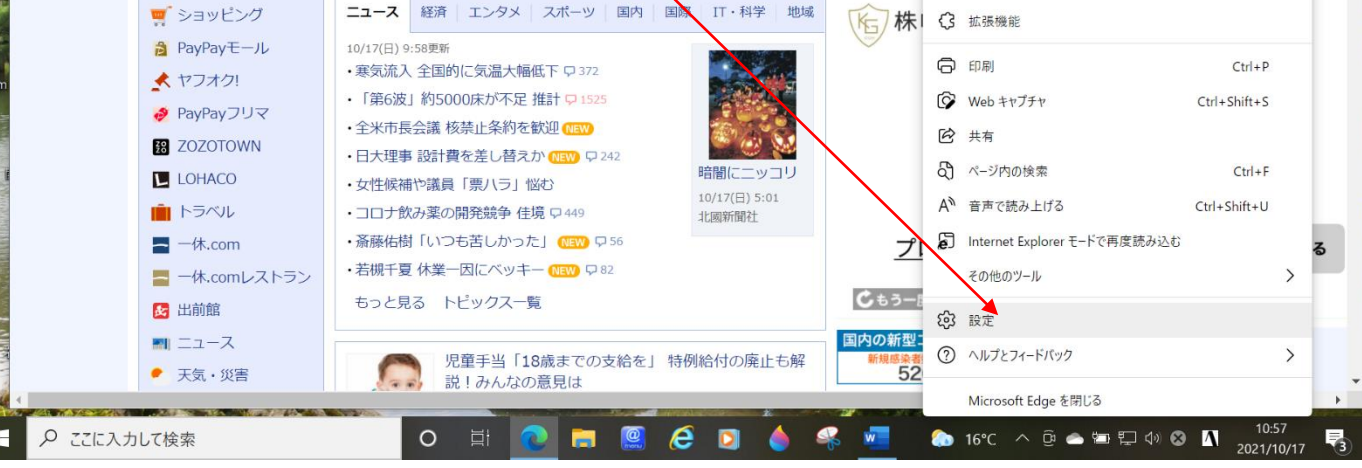

③ 「設定」のウィンドウの[スタート]、[ホーム]、および[新規]タブ をクリックする。

|                  | □ Y Yahoo! JAPAN 認識 設定                                                                                          | × +                                           | - 🗆 X                      |
|------------------|----------------------------------------------------------------------------------------------------|-----------------------------------------------|----------------------------|
|                  | $\leftrightarrow$ $\rightarrow$ $\mathbb{C}$ $\widehat{\mathbf{a}}$ $\boxed{\mathbf{c}}$ Edge $ $ edge://settin | gs/profiles                                   | 😘 🤌 🤅 🖆 庙 🗟 😩 …            |
| イル               | 設定                                                                                                    | プロファイル                                        | 十 プロファイルの追加                |
| Mic              | <ul> <li>Q、設定の検索</li> <li>通 プロファイル</li> <li>① ブライバシー、大衆、サービス</li> </ul>                                         | 個人<br>jkatoh19@sirius.ocn.ne.jp<br>@ 同期していません | ···                        |
| deo              | <ul> <li>小親</li> <li>[スタート]、「ホーム]、および (新規) タブ</li> </ul>                                                        | 〇 アカウントの管理                                    | ß                          |
|                  | ら 共有、コピーして貼り付け                                                                                                  | <⇒ 同期                                         | >                          |
| ism              | ■ Cookie とサイトのアクセス許可<br>■ 既定のブラウザー                                                                              | ♀ 個人情報                                        | >                          |
| I                | <ul> <li></li></ul>                                                                                             | D 127-F                                       | >                          |
| 1 and the second | A <sup>t</sup> 言語                                                                                               | 日 お支払い情報                                      | >                          |
| A Burn           | <ul> <li>プリンター</li> <li>コンステム</li> </ul>                                                                        | ℃ユ ブラウザー データのインポート                            | >                          |
| 1.111            | じ 設定のリセット                                                                                                    | 20 プロファイルの基本設定                                | >                          |
| AL               | <ul> <li>」スマートフォンとその他のデバイス</li> <li>⑦ アクセシビリティ</li> </ul>                                                       |                                               |                            |
|                  | ▶ ここに入力して検索                                                                                                    | o 🗄 💽 🗖 🎑 🏉 🖸 🍐 🤻 🜌                           | 🔝 16°C ^ 윤 🛥 🗊 🖓 📣 🚺 11:00 |

## ④「Microsoft Edge の起動時」の「Oこれらのページを開く」を選択する。

- ⑤ 開いた小ウィンドウに URL を記入する。
- 本例では「https://yahoo.co.jp」と記入。 ⑥「追加」をクリックする。

| $ \rightarrow$ C $\widehat{\omega}$ $\stackrel{\circ}{\sim}$ Edge   edge://settings | s/sortHomeNTP           | to     | 9      | ଓ ଜ     | Ē    | ß           |          |
|-------------------------------------------------------------------------------------|-------------------------|--------|--------|---------|------|-------------|----------|
| 設定                                                                                  | 心 Microsoft Edge の起動時   |        |        |         |      |             |          |
| Q 設定の検索                                                                             | ○ 新 タブページを開く            |        |        |         |      |             |          |
| ◎ プロファイル                                                                            | () 前のセッチョンからタブを開く       |        |        |         |      |             |          |
| 🗇 プライバシー、検索、サービス                                                                    |                         |        |        |         |      |             |          |
| ③ 外観                                                                                | 0 сльюл-эенк:           |        |        |         |      |             |          |
| 🛅 [スタート]、[ホーム]、および [新規] タブ                                                          | 新しいページを追加してください         |        |        | 新しいページ  | を追加  | してください      | <u>)</u> |
|                                                                                     | URL を入力してください。          |        |        | 開いている   | すべての | タブを使月       | A        |
| G Cookie とサイトのアクセス許可                                                                | https://yahoo.co.ip     |        |        |         |      |             |          |
| □ 既定のブラウザー                                                                          | Interstity Janobeed jp  |        |        |         |      |             |          |
| ⊥ ダウンロード                                                                            |                         |        |        |         |      |             |          |
| ※ ファミリーセーフティ                                                                        | ツール パート (ホーノ) ボタンオキテ    |        |        |         |      |             |          |
| A <sup>t</sup> 言語                                                                   | [ホーム] ボタンが下に開くものを設定します: |        |        |         |      |             |          |
| G プリンター                                                                             | ● 新しいタブ ページ             |        |        |         |      |             |          |
| ロ システム                                                                              |                         |        |        |         |      |             |          |
| う 設定のリセット                                                                           | nttps://www.rcn.ne.jp/  |        |        |         |      |             |          |
| □ スマートフォンとその他のデバイス ■                                                                |                         |        |        |         |      |             |          |
| 常 アクセシビリティ                                                                          |                         |        |        |         |      | 1.1226/11/2 | -        |
| 0 771-3 -11 7 检击                                                                    | 0 🗄 👩 🤚 🞯 🖉 👩 🔺 🔍 🐖     | 14°C 1 | < Ôi d | s 🖬 🖽 🕼 | Λ    | 12          | :46      |

⑦ 下図のように、ホームページの URL が記載される。

## ⑧「設定」タブの「×」をクリックし、設定を終了する。

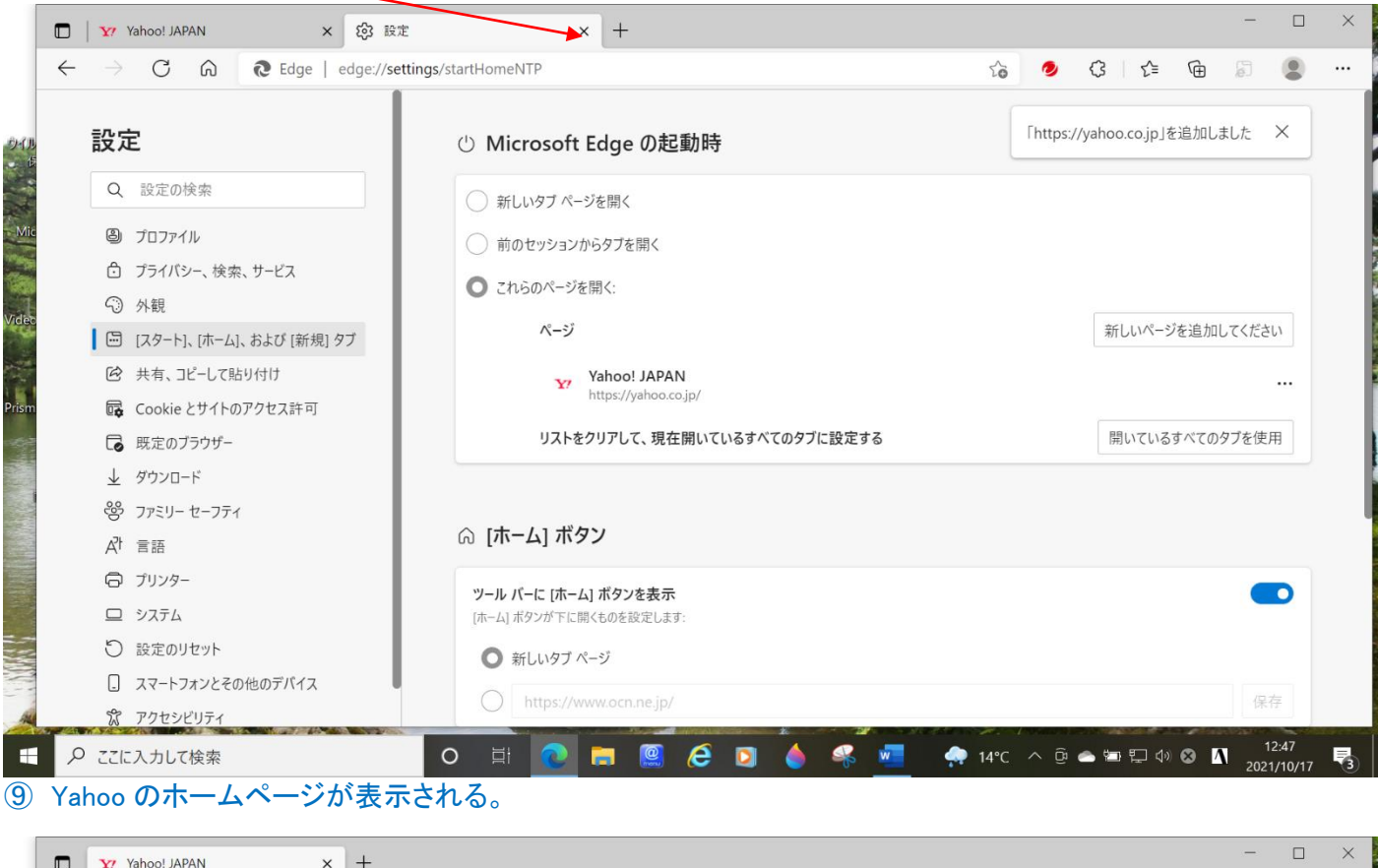

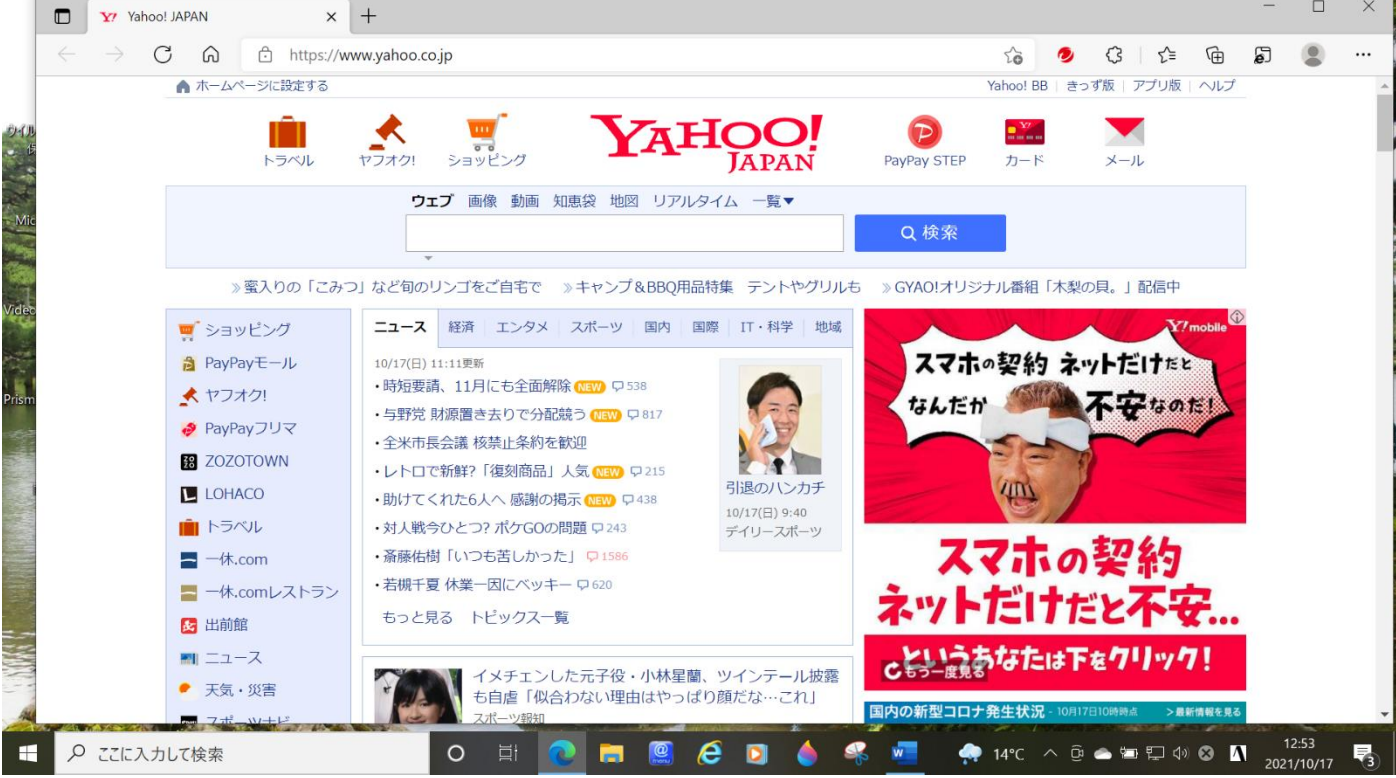